# YD-YX 系列

# 遥信采集器 使用说明书

| 1. | 产品介绍      | . 2 |
|----|-----------|-----|
| 2. | 设备安装说明    | . 3 |
| 3. | 配置软件安装及使用 | . 3 |
| 4. | 通信协议      | .4  |
| 5. | 常见问题及解决办法 | .6  |
| 6. | 联系方式      | .6  |
| 7. | 附录: 壳体尺寸  | . 6 |
|    |           |     |

www.shyisi.com

# . 产品介绍

#### 1.1 产品概述

该采集器可采集开关量信号,内部处理后转换成485信号上传。该传感器采用全隔离,传感器内输入 电源,信号检测,信号输出三部分完全隔离。安全可靠,外观美观,安装方便。

#### 1.2 主要技术指标

供电电源: 10~30V DC 存储环境: -20℃~60℃ 485 输出: 详见通信协议 采集信号: 开关量 报警方式: 常开报警或者常闭报警可设 报警延时输出: 0~65535 s 可设 1.3 系统框架图

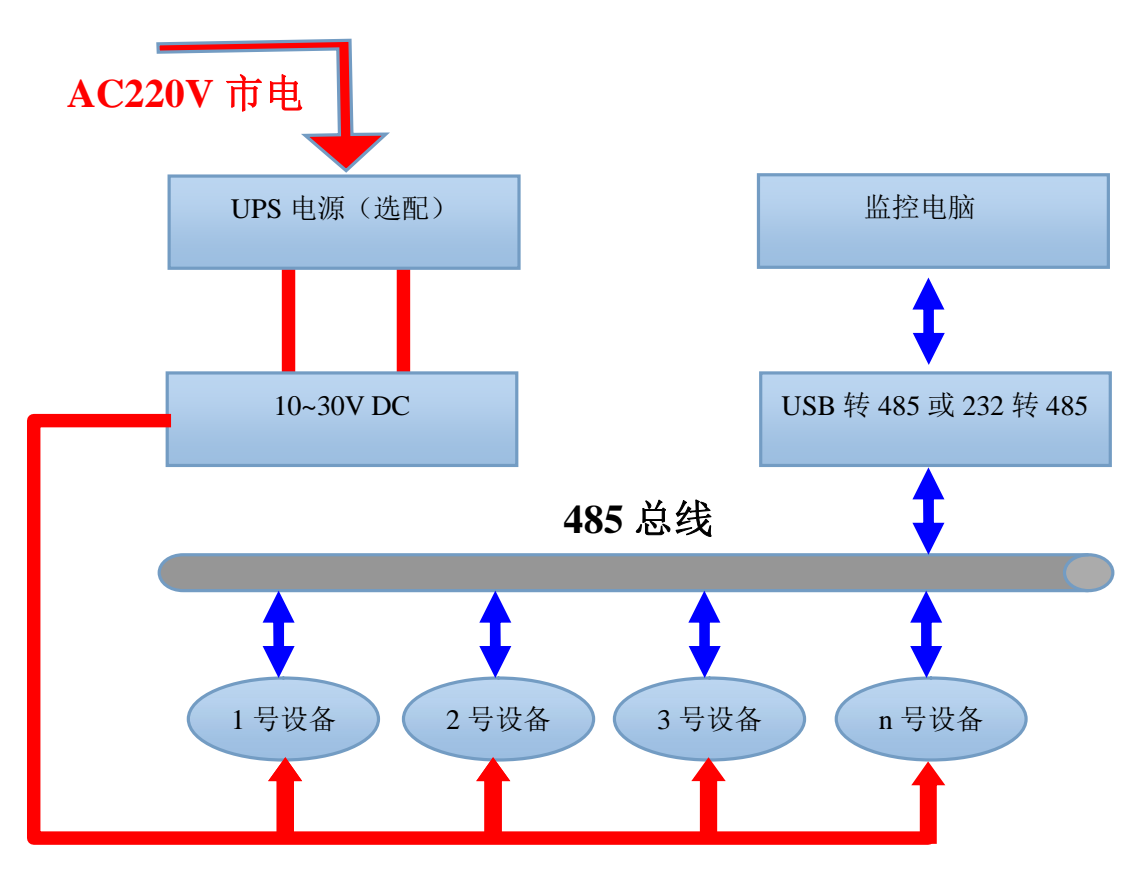

系统方案框图

# 2. 设备安装说明

#### 2.1 设备安装前检查

设备清单:

■遥信采集器设备1台

■产品合格证、保修卡、售后服务卡等

■12V/2A 防水电源1台(选配)

■USB 转 485(选配)

#### 2.2 接口说明

宽电压电源输入 10~30V 均可。485 信号线接线时注意 A\B 两条线不能接反,总线上多台设备间地址 不能冲突。

#### 2.3 接线

| 序号 | PC标识       | 说明             |  |  |
|----|------------|----------------|--|--|
| 1  | <b>S</b> 1 | 采集端1(烟感红色线)    |  |  |
| 2  | GND        | 电源负            |  |  |
| 3  | V+         | 电源正(10~30V DC) |  |  |
| 4  | S2         | 采集端2(烟感黑色线)    |  |  |
| 5  | 485-A      | 485-A          |  |  |
| 6  | 485-B      | 485-B          |  |  |

# 3. 配置软件安装及使用

#### 3.1 软件选择

打开资料包,选择"调试软件"---"485参数配置软件",找到 打开即可。

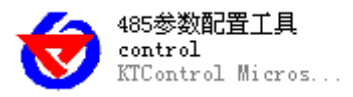

#### 3.2 参数设置

①、选择正确的 COM 口("我的电脑一属性一设备管理器一端口"里面查看 COM 端口),下图列举出几 种不同的 485 转换器的驱动名称。

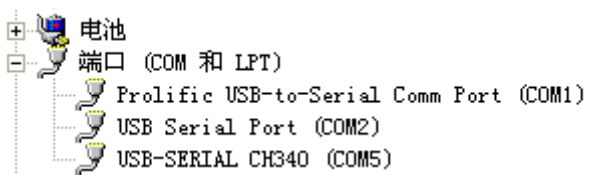

②、单独只接一台设备并上电,点击软件的测试波特率,软件会测试出当前设备的波特率以及地址,默认 波特率为 4800bit/s,默认地址为 0x01。

③、根据使用需要修改地址以及波特率,同时可查询设备的当前功能状态。

🕏 485变送器配置软件 × 诸选择串口号: COM1 ▼ 训试波特率 设备地址: 1 查询 设置 查询 设备波特率: 4800 设置 查询 温度值: 查询 湿度值: 查询 水浸状态: 查询 断电状态: 查询 电流: 测试结果 电压: 设备地址:1 波特率:4800 光照度: 确定 CO2: 设置 湿度上限: 查询 设置 查询 湿度下限: 温度上限: 查询 设置 设置 温度下限: 查询 湿度回差: 查询 设置 温度回差: 设置 查询 设置 湿度偏差: 查询 查询 设置 温度偏差: 无线参数设置 无线温湿度变送器参数设置:

④、如果测试不成功,请重新检查设备接线及485驱动安装情况。

# 4. 通信协议

#### 4.1 通讯基本参数

| 编码    | 8 位二进制 |
|-------|--------|
| 数据位   | 8位     |
| 奇偶校验位 | 无      |

| 停止位  | 1 位                                              |
|------|--------------------------------------------------|
| 错误校验 | CRC(冗余循环码)                                       |
| 波特率  | 2400bit/s、4800bit/s、9600 bit/s 可设,出厂默认为4800bit/s |

#### 4.2 数据帧格式定义

采用 Modbus-RTU 通讯规约,格式如下:

初始结构 ≥4 字节的时间

地址码 =1 字节

功能码 =1 字节

数据区 = N 字节

错误校验 = 16 位 CRC 码

结束结构 ≥4 字节的时间

地址码:为变送器的地址,在通讯网络中是唯一的(出厂默认 0x01)。

功能码: 主机所发指令功能指示, 本变送器只用到功能码 0x03 (读取寄存器数据)。

数据区:数据区是具体通讯数据,注意 16bits 数据高字节在前!

CRC 码:二字节的校验码。

主机问询帧结构:

| 地址码  | 功能码  | 寄存器起始地址 | 寄存器长度 | 校验码低位 | 校验码高位 |
|------|------|---------|-------|-------|-------|
| 1 字节 | 1 字节 | 2 字节    | 2 字节  | 1 字节  | 1 字节  |

从机应答帧结构:

| 地址码 | 功能码 | 有效字节数 | 数据一区 | 第二数据区 | 第N数据区 | 校验码  |
|-----|-----|-------|------|-------|-------|------|
| 1字节 | 1字节 | 1 字节  | 2字节  | 2 字节  | 2 字节  | 2 字节 |

4.3 寄存器地址

| 寄存器地址  | PLC或组态地址 | 内容     | 操作 |
|--------|----------|--------|----|
| 0003 H | 40004    | 外部信号状态 | 只读 |

### 4.4 通讯协议示例以及解释

#### 4.4.1 读取设备地址 0x01 的外部信号状态

询问帧

| 地址码  | 功能码  | 起始地址      | 数据长度      | 校验码低位 | 校验码高位 |
|------|------|-----------|-----------|-------|-------|
| 0x01 | 0x03 | 0x00 0x03 | 0x00 0x01 | 0x74  | 0x0A  |

应答帧(有信号应答)

| 地址码 功能码 返回有效字节数 数据区 校验码低位 校验码高价 | 位 |
|---------------------------------|---|
|---------------------------------|---|

|         | 0x01 | 0x03 |  | 0x02 | 0x00 0x01 | 0x79 |  | 0x84 |  |
|---------|------|------|--|------|-----------|------|--|------|--|
| 遥信状态说明: |      |      |  |      |           |      |  |      |  |
|         | 遥信状态 | 代码   |  |      | 遥信状态      |      |  |      |  |
| 0x00    |      |      |  |      | 无信号       |      |  |      |  |
| 0x01    |      |      |  |      | 有信号       |      |  |      |  |

# 5. 常见问题及解决办法

#### 5.1 设备无法连接到 PLC 或电脑

可能的原因:

1)电脑有多个 COM 口,选择的口不正确。

2)设备地址错误,或者存在地址重复的设备(出厂默认全部为1)。

3)波特率,校验方式,数据位,停止位错误。

4)主机轮询间隔和等待应答时间太短, 需要都设置在 200ms 以上。

5)485 总线有断开,或者 A、B 线接反。

6)设备数量过多或布线太长,应就近供电,加485增强器,同时增加120 Q终端电阻。

7)USB转485驱动未安装或者损坏。

8)设备损坏。

# 6. 联系方式

上海亚度电子科技有限公司 电话: 021-52717238 传真: 021-52717556 网址: <u>www.shyisi.com</u>

# 8. 附录: 壳体尺寸

整体尺寸: 77×43×71mm

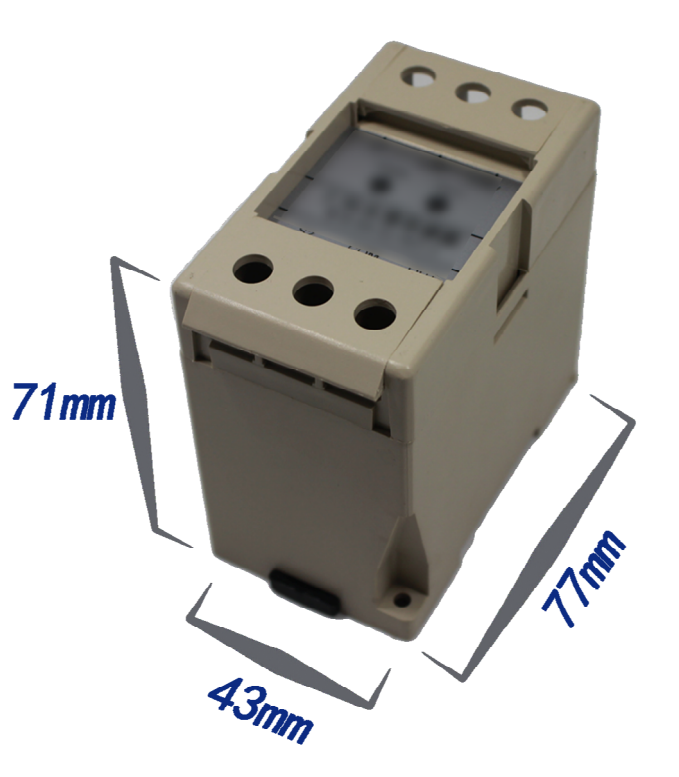